## ้วิธีการแก้ไขกรณีเชื่อมต่อ Wi-Fi แบบ Adhoc กับโปรเจคเตอร์ผ่านระบบ Andriod ไม่ได้ รุ่นที่รองรับการเชื่อมต่อแบบ Wi-Fi (ตัวอย่าง EB-W28)

เมื่อทำการเชื่อมต่อ Wi-Fi แบบ Ad-Hoc ผ่าน ระบบ Android โดยใช้ QR Code แล้วแจ้งข้อความดังรูป หรือในกรณีที่ค้นหาชื่อ Wi-Fi ไม่เจอ

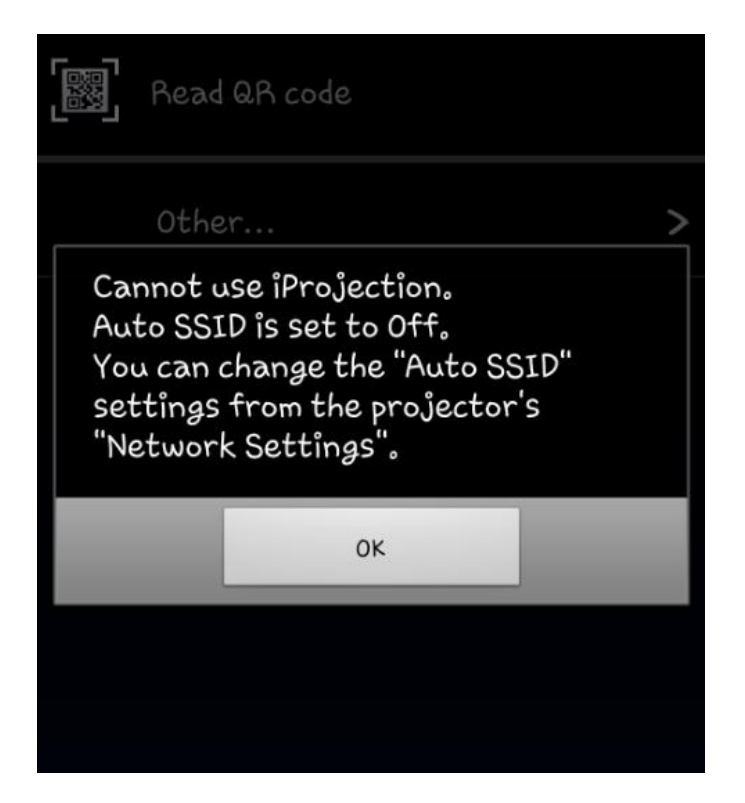

## <u>วิธีการแก้ไข</u>

1. กดปุ่ม Menu ที่เครื่องโปรเจคเตอร์ จะปรากฏหน้าต่างดังรูป

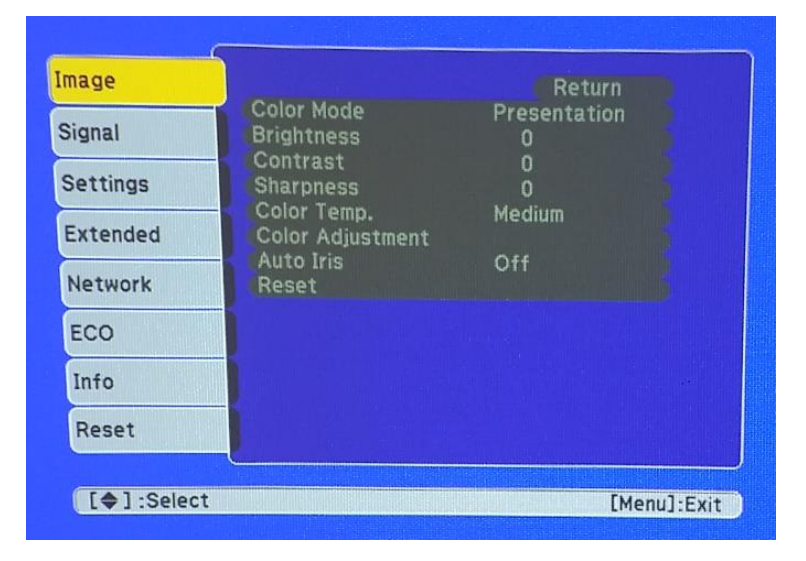

## 2. เลือกไปที่หัวข้อ **Network** ดังรูป

| lignal   |   | Wireless Mode<br>Net. Info Wireless LAN      | Return<br>Wireless L |
|----------|---|----------------------------------------------|----------------------|
| Settings |   | Display the QR Code<br>Network Configuration |                      |
| Extended |   |                                              |                      |
| Network  | Θ |                                              |                      |
| ECO      |   |                                              |                      |
| Info     |   |                                              |                      |
| Reset    |   |                                              |                      |

3. เลือกไปที่หัวข้อย่อยที่ Network Configuration ดังรูป

| Image    | Windows Made           | Return     |
|----------|------------------------|------------|
| Signal   | Net. Info Wireless LAN | Wireless L |
| Settings | Network Configuration  | 9          |
| Extended |                        |            |
| Network  |                        |            |
| ECO      |                        |            |
| Info     |                        |            |
| Reset    |                        |            |

4. เลือกไปที่หัวข้อ Wireless Lan ดังรูป

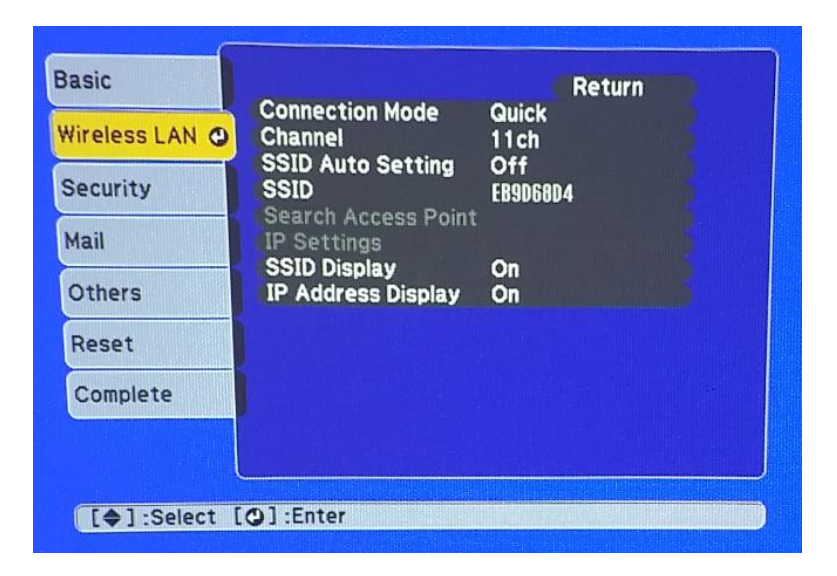

5. เลือกไปที่หัวข้อย่อยที่ SSID Auto Setting ดังรูป

| Vireless LAN     Connection Mode Quick       Vireless LAN     Channel 11ch       Security     SSID Auto Setting OOff       SSID     EB9D6804       Search Access Point     IP Settings       Others     SSID Display     On |   |
|----------------------------------------------------------------------------------------------------|---|
| Security SSID Auto Setting OOff SSID Security Mail IP Settings SSID Display On IB Address Display On                                                                                                    |   |
| Aail IP Settings<br>SSID Display On<br>IR Address Display On                                                                                                    | 2 |
| SSID Display On                                                                                                    |   |
| The Address Display On                                                                                                    |   |
| Reset                                                                                                    |   |
| Complete                                                                                                    |   |

6. เปลี่ยนจากค่า Off เป็น On

| [SSID Auto Setting] | Return |                                                                                                    |
|---------------------|--------|----------------------------------------------------------------------------------------------------|
| On 🧿                |        |                                                                                                    |
| [Off                |        |                                                                                                    |
|                     |        |                                                                                                    |
|                     |        | THE REPORT OF THE PARTY OF THE PARTY OF THE |

7. เลือกไปที่ Complete

| Basic        |                        |
|--------------|------------------------|
| Wireless LAN | Save network settings. |
| Security     |                        |
| Mail         |                        |
| Others       |                        |
| Reset        |                        |
| Complete     |                        |
|              |                        |
| [\$]:Select  | [O]:Enter              |

8. กด Yes เพื่อบันทึกการตั้งค่า ดังรูป

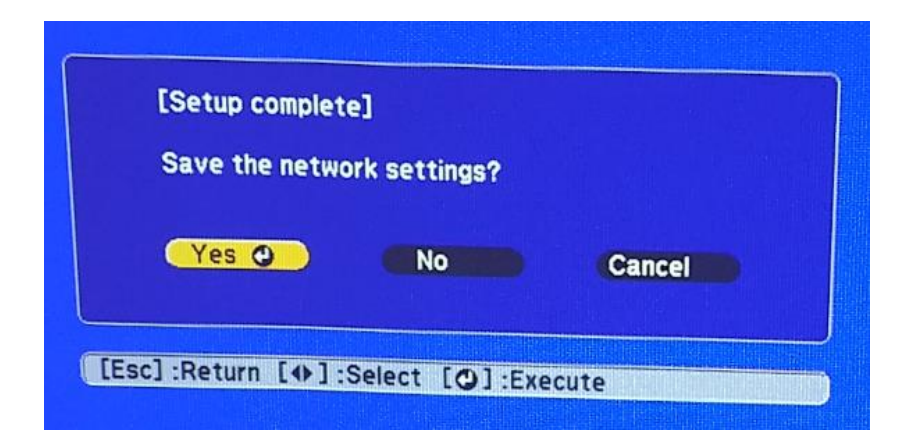

9. ให้ Connect สัญญาณ Wi-Fi ของเครื่องโปรเจคเตอร์ ดังรูป

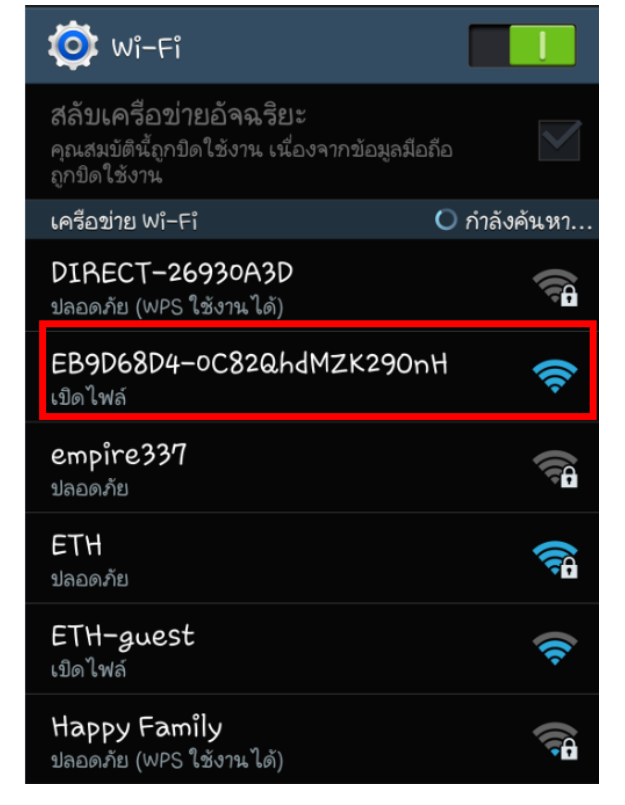

## 10.กดเลือกเชื่อมต่อ

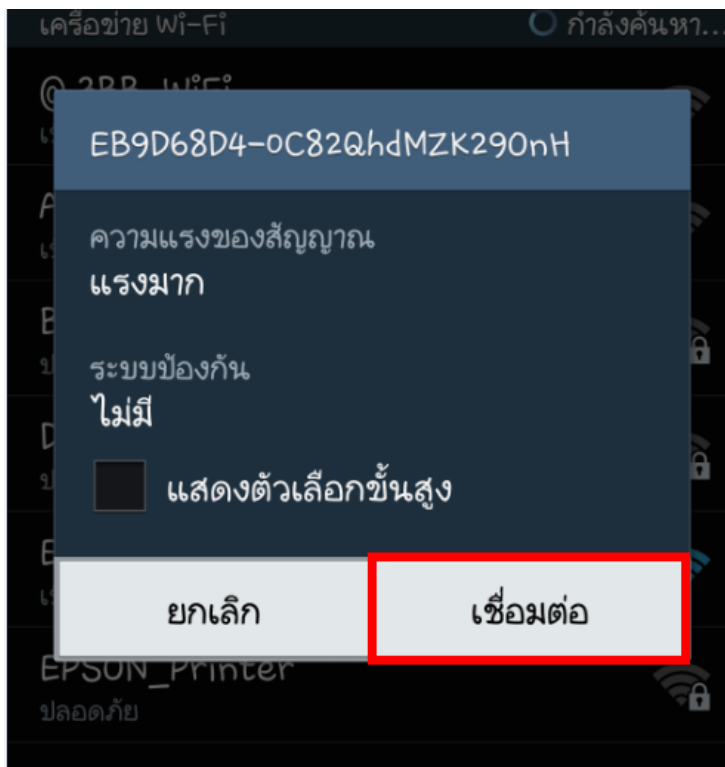

11.เริ่มใช้งานผ่าน Epson iProjection จะปรากฏหน้าต่างดังรูป

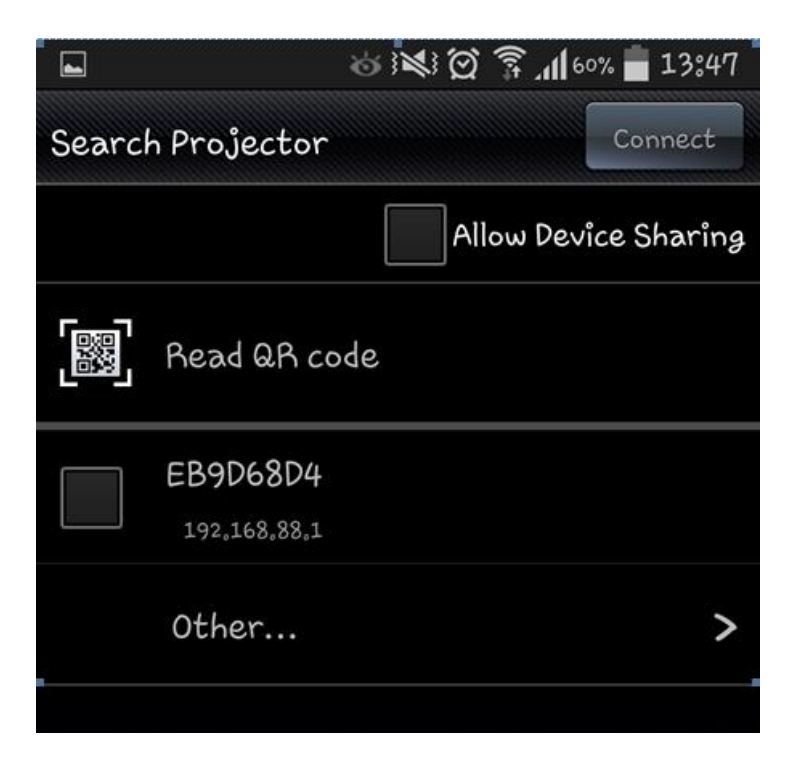

12.เลือกชื่อ Projector ที่ปรากฏขึ้นมา และเลือก **Connect** 

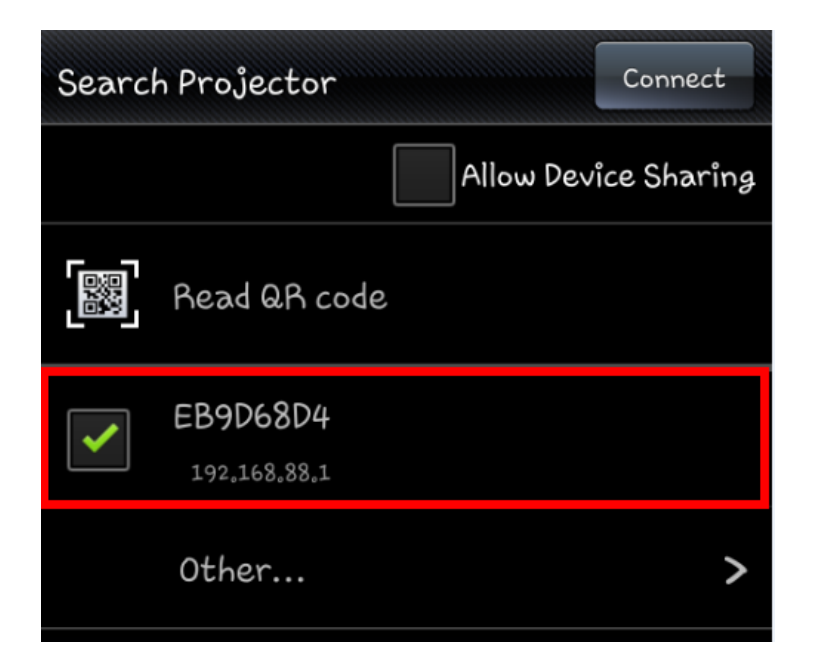

13.เลือก **OK** เพื่อเริ่มต้นการเชื่อมต่อ

| EB9D68D4<br>192,168.88.1 |          |  |
|--------------------------|----------|--|
| Connect to the pr        | ojector? |  |
|                          |          |  |
| ОК                       | Cancel   |  |
| ОК                       | Cancel   |  |